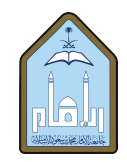

المملكة العربية السعودية وزارة التعليم جامعة الإمام محمد بن سعود الإسلامية عمادة القبول والتسجيل

## الخدمات الذاتية لتقديم الطالب على خدمة محددة – نظام بانر 9

الدخول إلى الحساب من خلال الدخول الموحد باسم المستخدم الخاص بالطالب وكلمة المرور حسب الصورة الموضحة

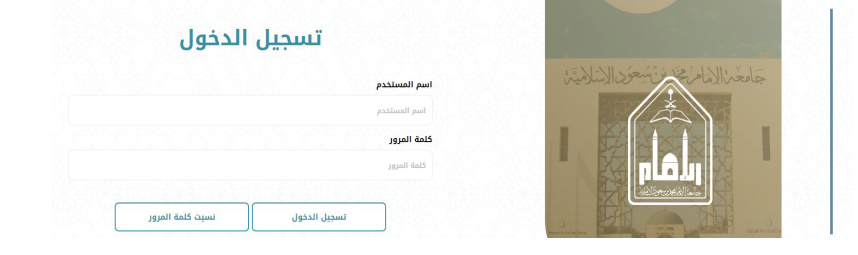

بعد ظهور صفحة الخدمات الطلابية، يقوم الطالب بالضغط على أيقونة (الخدمات الطلابية الأكاديمية) حسب الصورة الموضّحة

تظهر معلومات الطالب في الجزء العلوي من الخدمات الأكاديمية، وفي الجزء السفلي الخاص (بإنشاء خدمة جديدة) يقوم الطالب باختيار تصنيف الخدمة حسب التصنيفات المتاحة ثم اختيار نوع الخدمة المطلوبة حسب الخدمات المتاحة للطالب ثم الضغط على أيقونة تقديم (submit

عند الضغط على أيقونة تقديم في الصورة السابقة، تظهر الصورة الموضحة أدناه ليقوم الطالب بكتابة التعليق المطلوب أو عمل التقديم المطلوب حسب الخيارات المتاحة للخدمة المطلوبة ثم الضغط على أيقونة تقديم

| هريش الدرجات       | التسجيل والجدول الدراسي | المشور وتقياب                                                |                        |
|--------------------|-------------------------|--------------------------------------------------------------|------------------------|
| בערים מולעה מאי    |                         |                                                              |                        |
|                    | مسبك فنقية              | فيت ثلمية                                                    |                        |
|                    |                         | إذا كان تنبك أي أستلة، يرجى إرسال بريد إلكاروني لسؤول التسجل |                        |
|                    |                         |                                                              |                        |
|                    |                         |                                                              |                        |
|                    |                         |                                                              | Academic Service       |
| and Allerand State | A NULL NE LEAR & AL     | STATISTICS IN T                                              |                        |
| AND SHARES ALL     |                         | CALL IN THE REAL PROPERTY IN THE                             | Personal & Academic Da |

الخدمات الطلابية محارث نعد علمار هذه ملعة إنغال بيتن

| الله أحمد ع بلوط Nome                             | 400282010 .55N                                                                                                    |                                                                                                    |                                                                                                    |  |
|---------------------------------------------------|----------------------------------------------------------------------------------------------------|----------------------------------------------------------------------------------------------------|----------------------------------------------------------------------------------------------------|--|
| raed.ballout.ts@gmail.com :Email<br>Azabyl :Level |                                                                                                    | سالة المثلث غوران<br>Compas المدينة الجامعية انتظام - خلتات                                                                  |                                                                                                    |  |
|                                                   |                                                                                                    |                                                                                                    |                                                                                                    |  |
| Department : الشريعة                              |                                                                                                    | Program بكالوريوس في الشريعة                                                                                                 | ia.                                                                                                    |  |
|                                                   |                                                                                                    |                                                                                                    |                                                                                                    |  |
| • New Available Service                           | Sibnik                                                                                                    | Academic Services History                                                                                                    | Student info                                                                                                    |  |
|                                                   |                                                                                                    |                                                                                                    |                                                                                                    |  |
|                                                   |                                                                                                    |                                                                                                    |                                                                                                    |  |
|                                                   |                                                                                                    |                                                                                                    |                                                                                                    |  |
| * New Available Service                           | Submit                                                                                                    | Academic Services History                                                                                                    | Student Info                                                                                                    |  |
| الأجل الدراسة العمل راهد                          |                                                                                                    |                                                                                                    |                                                                                                    |  |
|                                                   | bajt (sol da) Nove<br>ontostikot telepistoren - skoal<br>Guida (sol da)<br>bajat (sol da)<br>bajat (sol da) | hých (and a), New<br>notálistic cárgurácia, fisad<br>uku ál fised<br>uku ál fised<br>uku ál fisedenie<br>* teo katolo lenice | كان المعالية المحلية المحلية<br>ممالية المحلية المحلية المحلية المحلية المحلية المحلية المحلية المحلية المحلية المحلية المحلية المحلية المحلية المحلية المحلية المحلية المحلية المحلية المحلية المحلية المحلية المحلية المحلية المح<br>المحلية المحلية المحلية المحلية المحلية المحلية المحلية المحلية المحلية المحلية المحلية المحلية المحلية المحلية المحلية المحلية المحلية المحلية المحلية المحلية المحلية المحلية المحلية المحلية المحلية المحلية المحلية المحلية المحلية المحلية المحلية المحلية المحلية المحلية المحلية المحلية المحلية ال<br>محلية المحلية المحلية المحلية المحلية المحلية المحلية المحلية المحلية المحلية المحلية المحلية المحلية المحلية المحلية المحلية المحلية المحلية المحلية المحلية المحلية المحلية المحلية المحلية المحلية المحلية المحلية المحلية المحلية الم |  |

|       |  | إنسحاب من الدراسة الجامعية                                                       |
|-------|--|----------------------------------------------------------------------------------|
|       |  | الشروط                                                                           |
|       |  | <ul> <li>خ منط 1 بر 0 &gt; &gt; فركز منط 0 V الملك البراد الذير شيك 0</li> </ul> |
| تقديم |  | تطبق الطالبة<br>يعنى الطالبة                                                     |

عند تقديم الطلب تتم معالجته حسب الإجراءات المتبعة في عمادة القبول والتسجيل.